ช่องทางสอบถามข้อมูลต่าง ๆ ด้วยวิธีเพิ่มเพื่อน LINE เทศบาลตำบลโพนทอง

อำเภอเมืองกาฬสินธุ์ จังหวัดกาฬสินธุ์

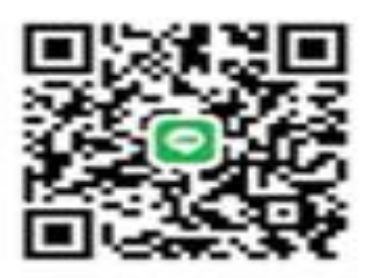

เพิ่มเพื่อนโดยค้นหาด้วย LINE ID หรือหมายเลขโทรศัพท์ 0629616180

คลิกที่ไอคอน "เพิ่มเพื่อน" ในแถบเมนูหลัก > "ค้นหาเพื่อน"

2. คลิกเลือก "LINE ID" หรือ "หมายเลขโทรศัพท์"

3. กรอก LINE ID หรือหมายเลขโทรศัพท์ในช่องค้นหา > กดปุ่ม Enter บนคีย์บอร์ด

4. คลิกที่ "**เพิ่ม**"

\* บัญชีที่ปิดการตั้งค่า "**อนุญาตให้เพิ่มเพื่อนด้วย ID**" ใน LINE บนสมาร์ทโฟนจะไม่ แสดงผลในการค้นหาด้วย ID

\* บัญชีที่ปิดการตั้งค่า "**อนุญาตให้ผู้ใช้อื่นเพิ่มเป็นเพื่อน**" ใน LINE บนสมาร์ทโฟนจะไม่ แสดงผลในการค้นหาด้วยหมายเลขโทรศัพท์

## เพิ่มเพื่อนจากรายการ "แนะนำเพื่อน"

1. คลิกที่ไอคอน "**เพิ่มเพื่อน**" บนแถบเมนูหลัก

2. ตรวจสอบรายการ "**แนะนำเพื่อน**" > คลิกที่ไอคอน "**เพิ่มเพื่อน**" ข้างบัญชีที่คุณ ต้องการเพิ่ม

## เพิ่มเพื่อนด้วย QR Code

- 1. คลิกขวาที่รูป QR Code ที่รับส่งในห้องแชท
- 2. คลิกที่ "<mark>สแกนคิวอาร์โค้ด</mark>"
- 3. คลิกที่ "**เพิ่ม**"

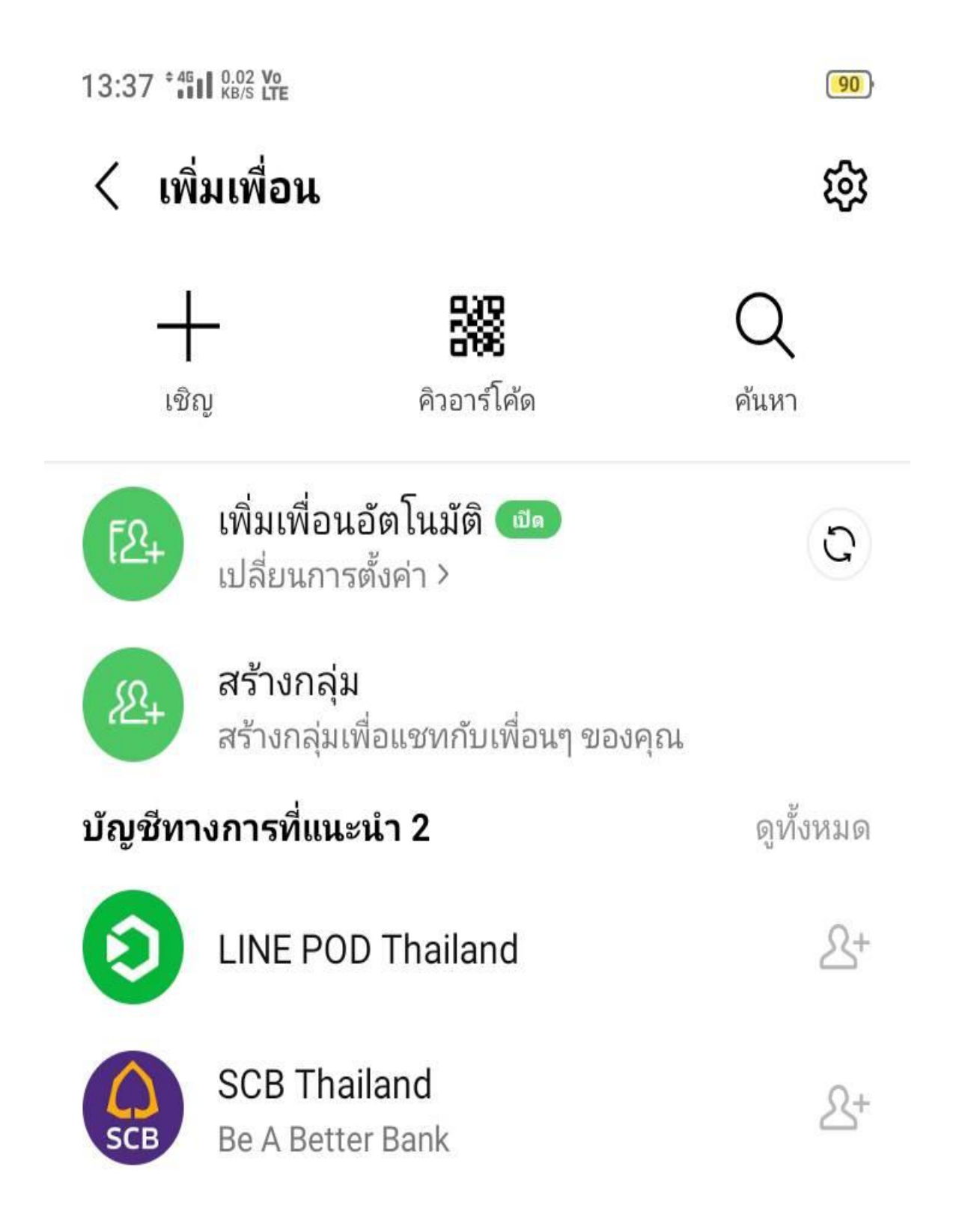

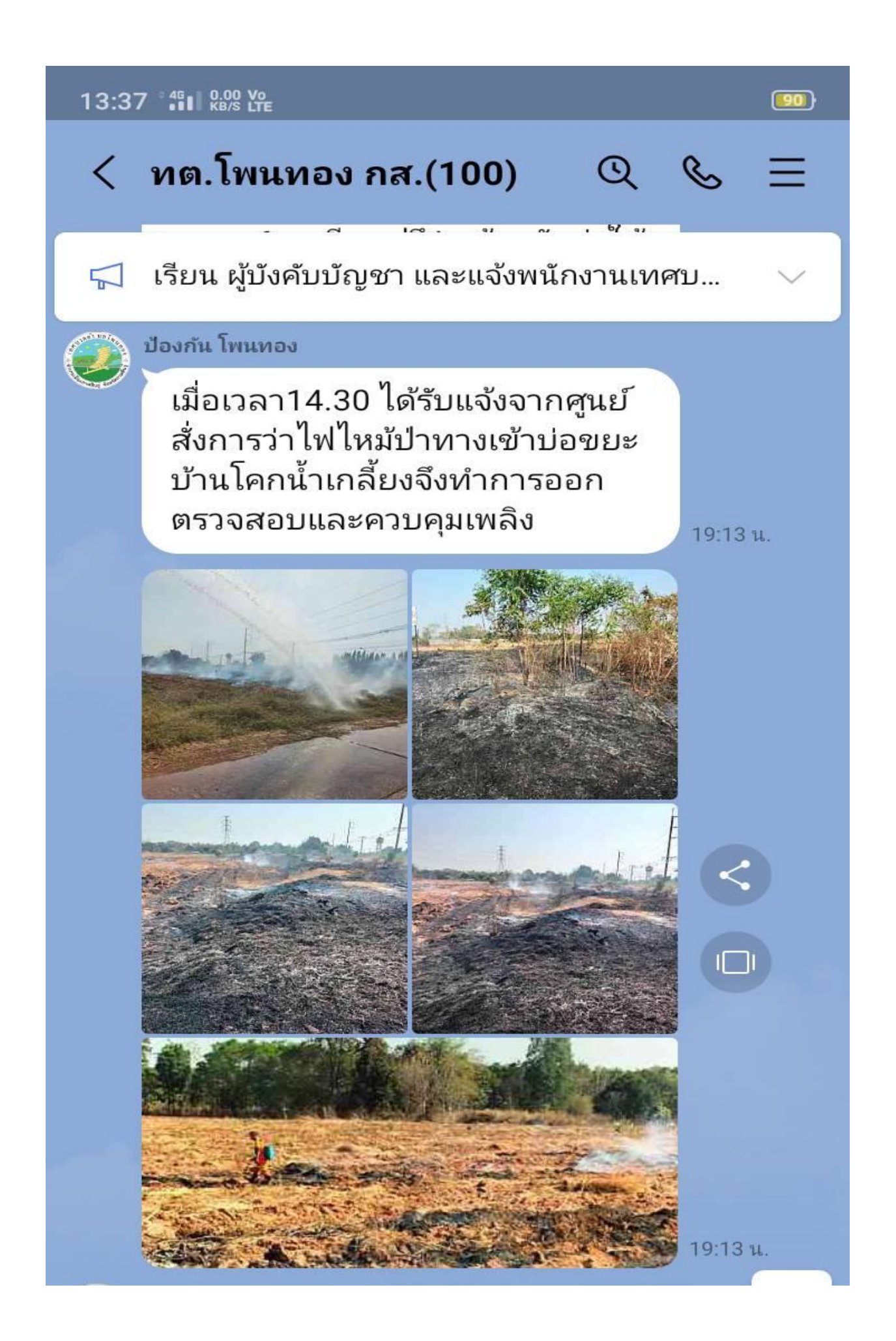

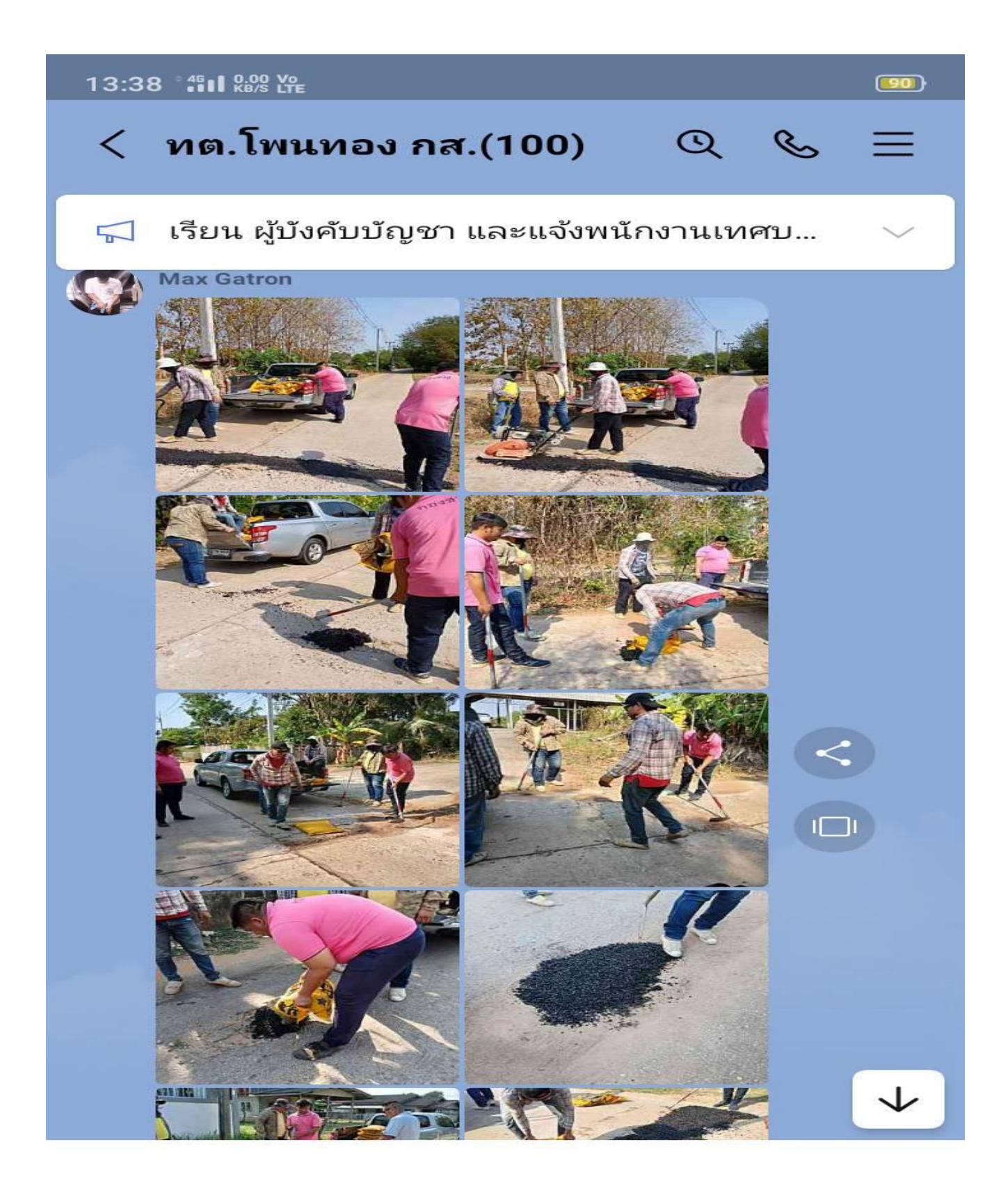

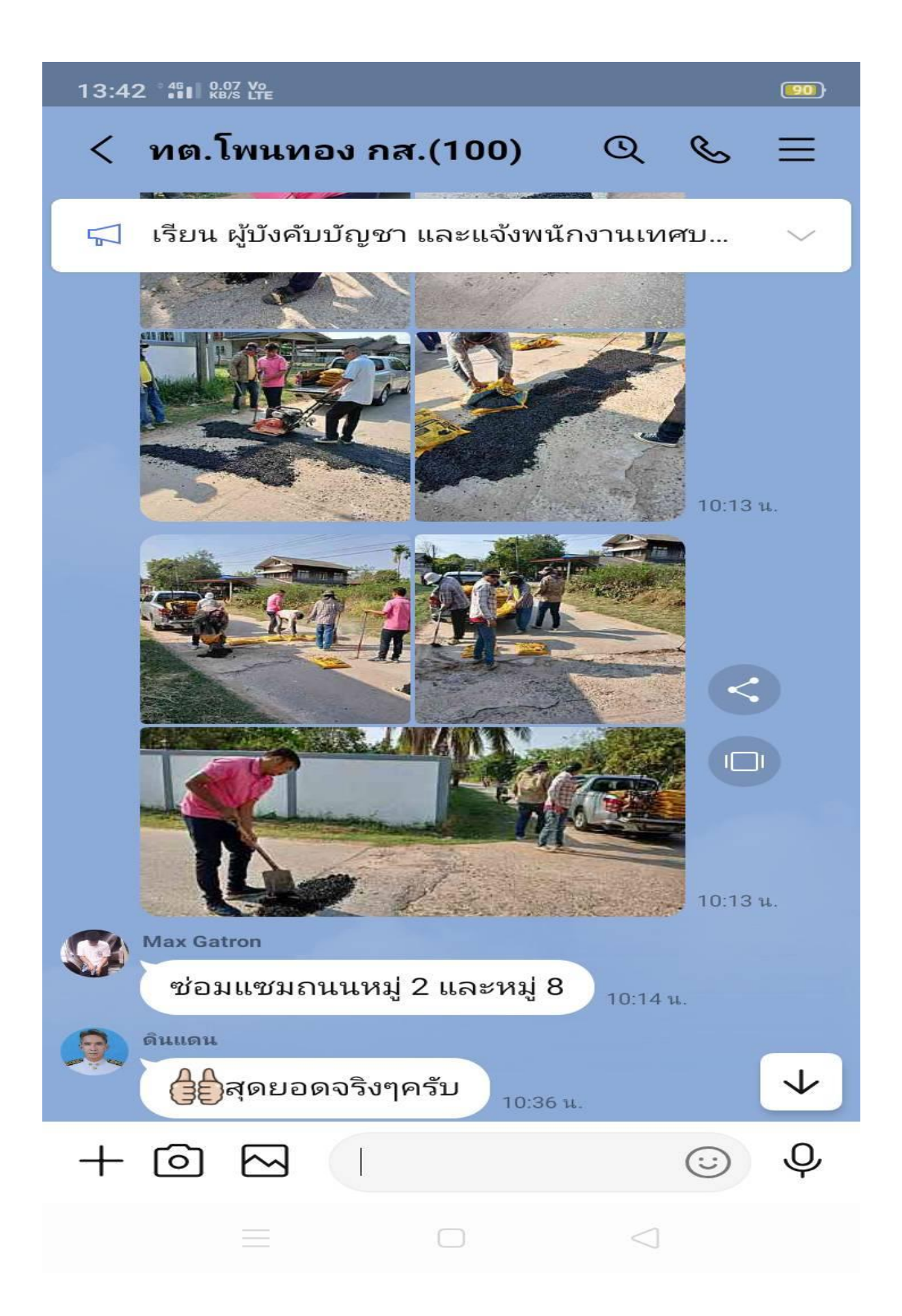

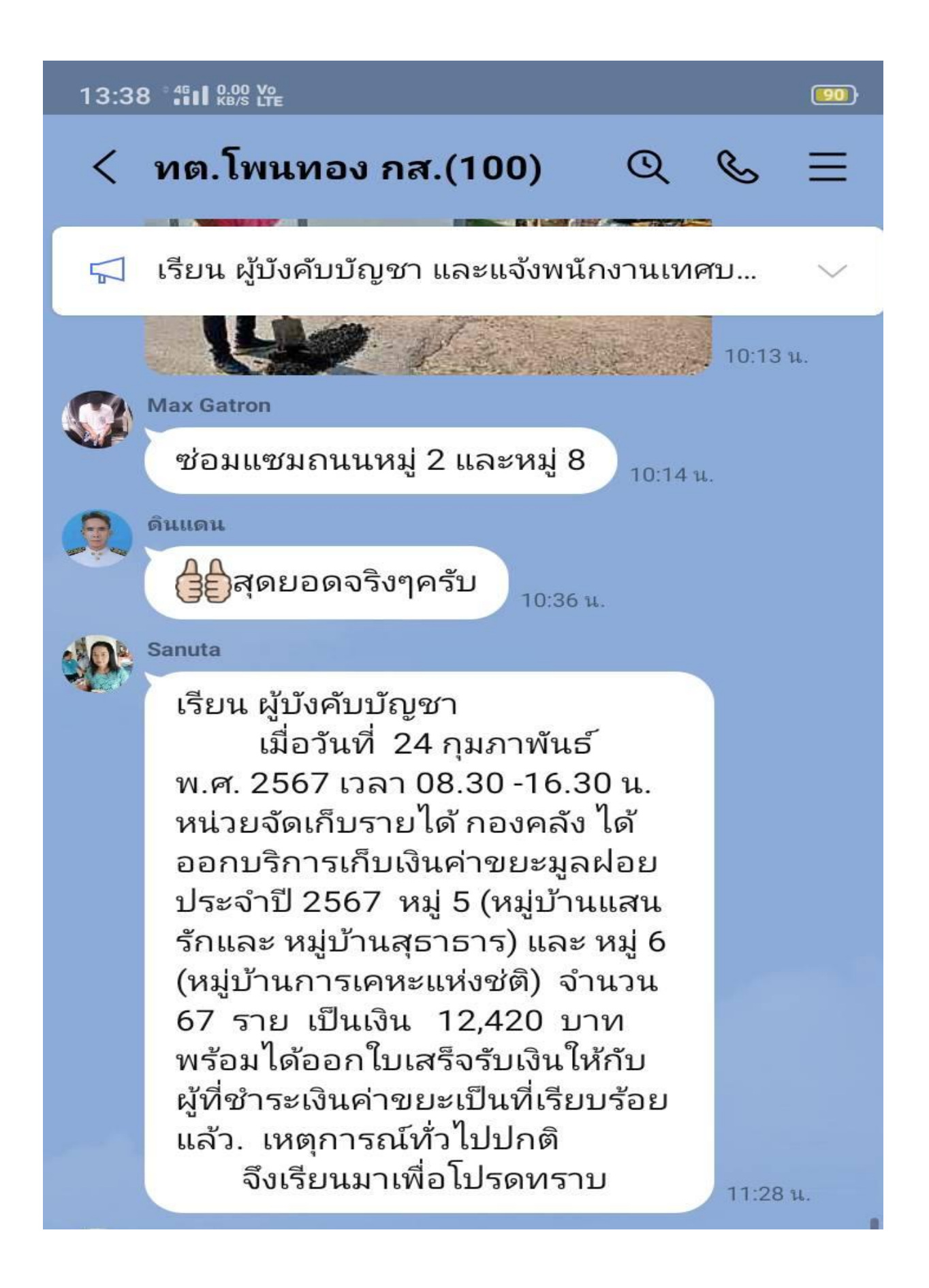

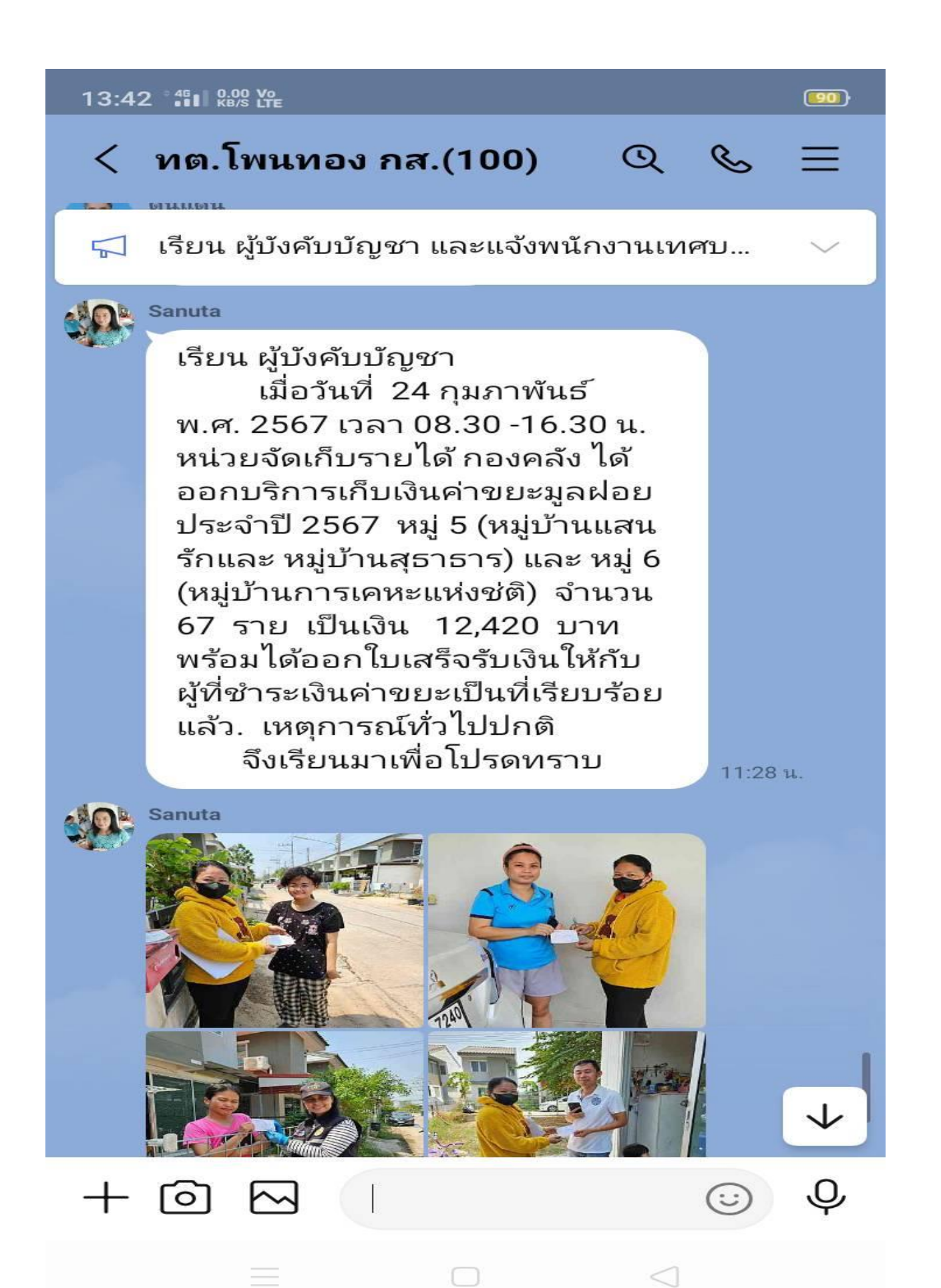